# Configura flusso di lavoro basato su selettivo per le chiamate in arrivo su Finesse

# Sommario

Introduzione Prerequisiti Requisiti Componenti usati Configurazione Configurazione CUCM Configurazione MediaSense Configurazione MediaSense Configurazione script UCCX Configurazione di Finesse Administration Verifica Scenario 1. La chiamata in arrivo non registra La chiamata in uscita dello scenario 2 non registra Risoluzione dei problemi

# Introduzione

In questo documento viene descritto come configurare un flusso di lavoro Finesse per registrare le chiamate in ingresso a MediaSense.

# Prerequisiti

#### Requisiti

Cisco raccomanda la conoscenza dei seguenti argomenti:

- Cisco Unified Contact Center Express (UCCX) con registrazione delle licenze
- Finesse
- Sensore multimediale
- Cisco Unified Communications Manager (CUCM)

#### Componenti usati

- UCCX 10.6
- CUCM 10.5
- MediaSense 11.0
- Cisco Unified CCX Editor

Le informazioni discusse in questo documento fanno riferimento a dispositivi usati in uno specifico ambiente di emulazione. Su tutti i dispositivi menzionati nel documento la configurazione è stata

ripristinata ai valori predefiniti. Se la rete è operativa, valutare attentamente eventuali conseguenze derivanti dall'uso dei comandi.

## Configurazione

#### Configurazioni

#### **Configurazione CUCM**

Passaggio 1. Selezionare Dispositivo > Impostazioni dispositivo > Profilo SIP

- Selezionare Aggiungi nuovo
- Specificare un nome: MediaSense11
- In SIP Options Ping: abilita OPTIONS Ping per monitorare lo stato di destinazione dei trunk con tipo di servizio Nessuno (predefinito)

| - STP OPTIONS Ping                                                                              |     |  |
|-------------------------------------------------------------------------------------------------|-----|--|
| of it of it of the ing                                                                          |     |  |
| Enable OPTIONS Ping to monitor destination status for Trunks with Service Type "None (Default)" |     |  |
| Ping Interval for In-sected and Partially In-service Trunks (seconds)*                          | 60  |  |
| Ping Interval for Out-of-service Trunks (seconds)*                                              | 120 |  |
| Ping Retry Timer (milliseconds)*                                                                | 500 |  |
| Ping Retry Count*                                                                               | 6   |  |
|                                                                                                 |     |  |

# Passaggio 2. Passare a Seleziona dispositivo > Trunk in Amministrazione CM unificata > Aggiungi nuovo

- Tipo di trunk: SIP Trunk
- Protocollo dispositivo: SIP
- Selezionare il pulsante di opzione Esegui su tutti i nodi CM unificati attivi
- In Informazioni SIP Indirizzo destinazione, immettere l'indirizzo IP di MediaSense con il valore predefinito 5060

#### SIP Information

| Destination Address is an SRV                       |                         |             |                |                  |
|-----------------------------------------------------|-------------------------|-------------|----------------|------------------|
| Destination Ac                                      | ldress                  | Destination | n Address IPv6 | Destination Port |
| 1* 10.201.227.183                                   |                         |             |                | 5060             |
|                                                     |                         |             | ۰<br>۲         |                  |
| MTP Preferred Originating Codec*                    | 711ulaw                 | <b>.</b>    | ]              |                  |
| BLF Presence Group*                                 | Standard Presence group | •           |                |                  |
| SIP Trunk Security Profile* Non Secure SIP Trunk Pr |                         | -           |                |                  |
| Rerouting Calling Search Space                      | < None >                | -           |                |                  |
| Out-Of-Dialog Refer Calling Search Space            | < None >                | -           |                |                  |
| SUBSCRIBE Calling Search Space                      | < None >                | -           |                |                  |
| SIP Profile*                                        | Mediasense11            | -           | View Details   |                  |
| DTMF Signaling Method*                              | No Preference           | •           |                |                  |

- Profilo di sicurezza trunk SIP: profilo trunk SIP non sicuro
- Profilo SIP: SensoreMedia11

Passaggio 3. Passare a Instradamento chiamate > Instradamento/ricerca > Gruppo di cicli di

#### lavorazione

- Aggiungi nuovo
- Assegnare un nome: MediaSense11RouteGroup
- Aggiungi MediaSense11 ai dispositivi selezionati nei membri del gruppo di route corrente

| 🚽 Save 🗙 Delete                                                    | Add New                                                     |   |
|--------------------------------------------------------------------|-------------------------------------------------------------|---|
| Route Group Inform                                                 | ation                                                       |   |
| Route Group Name*                                                  | MediaSense11RouteGroup                                      |   |
| Distribution Algorithm                                             | Circular                                                    | ٠ |
| Route Group Membe                                                  | r Information                                               |   |
| Find Devices to Add                                                | to Route Group                                              |   |
| Device Name contains                                               |                                                             |   |
| Available Devices**                                                | CVP                                                         |   |
|                                                                    | MediaSense11                                                | _ |
|                                                                    |                                                             |   |
| Port(s)                                                            | None dualithis                                              |   |
| ( or all all                                                       | Note Analogie                                               |   |
|                                                                    | Add to Route Group                                          |   |
|                                                                    |                                                             |   |
| -Current Route Grou                                                | ap Members                                                  |   |
| -Current Route Grou<br>Selected Devices (ord                       | ap Members<br>tered by priority)* MediaSensel 1 (All Ports) |   |
| -Current Route Grou<br>Selected Devices (ord                       | ap Members<br>dered by priority)* MedisSense11 (All Ports)  |   |
| -Current Route Grou<br>Selected Devices (ord                       | ap Members<br>tered by priority)* MedisSensel 1 (All Ports) |   |
| -Current Route Grou<br>Selected Devices (ord                       | ap Members                                                  |   |
| Current Route Grou<br>Selected Devices (ord                        | ap Members                                                  |   |
| -Current Route Grou<br>Selected Devices (ord<br>Removed Devices*** | ap Members                                                  |   |
| Current Route Grou<br>Selected Devices (ord<br>Removed Devices***  | ap Members                                                  |   |
| Current Route Grou<br>Selected Devices (ord<br>Removed Devices***  | ap Members                                                  |   |
| Current Route Grou<br>Selected Devices (ord<br>Removed Devices***  | ap Members                                                  |   |

Passaggio 4. Passare a Instradamento chiamate > Instradamento/ricerca > Elenco instradamenti in Amministrazione CM unificata

- Aggiungi nome RouteListMediaSense11
- In Informazioni membro lista route > Gruppi selezionati aggiungere: MediaSense11RouteGroup
- Selezionare il pulsante di opzione Esegui su tutti i nodi CM unificati attivi.

| Registration:<br>IPv4 Address: |                           | Registered with Cisco Unif<br>10.201.227.185 | ed Communications |
|--------------------------------|---------------------------|----------------------------------------------|-------------------|
| Name*                          |                           | RouteListMediaSense11                        |                   |
| Description                    |                           |                                              |                   |
| Cisco Unified Commun           | nications Manager Group*  | Default                                      |                   |
| Enable this Route              | List (change effective on | Save; no reset required)                     |                   |
| Run On All Active              | Unified CM Nodes          |                                              |                   |
| -Route List Member 1           | Information               |                                              |                   |
| Selected Groups**              | MediaSense11RouteGrou     | qu                                           | Add Rou           |
|                                | **                        |                                              |                   |
| Removed Groups***              |                           |                                              | *                 |
| -Route List Details            | outeGroup                 |                                              |                   |

Passaggio 5. Passare a Instradamento chiamata > Instradamento/ricerca > Modello ciclo

- Aggiungi modello di route: 5111
- Non includere caratteri jolly quando si creano modelli di percorso per il profilo di registrazione

| Route Pattern Configuration                |                             |   |  |
|--------------------------------------------|-----------------------------|---|--|
| 🔜 Save 🗶 Delete 🗋 Copy 👍 Add New           |                             |   |  |
| Status                                     |                             |   |  |
| i Status: Ready                            |                             |   |  |
| Pattern Definition                         |                             |   |  |
| Route Pattern*                             | 5111                        |   |  |
| Route Partition                            | < None >                    |   |  |
| Description                                | MS11_RoutePattern           |   |  |
| Numbering Plan                             | Not Selected                |   |  |
| Route Filter                               | < None >                    | * |  |
| MLPP Precedence*                           | Default                     | • |  |
| Apply Call Blocking Percentage             |                             |   |  |
| Resource Priority Namespace Network Domain | < None >                    | • |  |
| Route Class*                               | Default                     | • |  |
| Gateway/Route List*                        | RouteListMediaSense11       | • |  |
| Route Option                               | Route this pattern          |   |  |
|                                            | Block this pattern No Error | • |  |

Passaggio 6. Selezionare Periferica > Impostazioni periferica > Profilo registrazione

- Specificare il nome MediaSense11Recording Profile
- L'indirizzo di destinazione della registrazione è 5111

| cisco      | For Cisco Unified Communications Solutions                                |      |
|------------|---------------------------------------------------------------------------|------|
| System 👻   | Call Routing - Media Resources - Advanced Features - Device - Application | ▼ Us |
| Recording  | Profile Configuration                                                     |      |
| Save       | 🗙 Delete 🗋 Copy 🕂 Add New                                                 |      |
| _ Status — |                                                                           |      |
| 🚺 Stati    | us: Ready                                                                 |      |
| Recordin   | g Profile Information                                                     |      |
| Name*      | MediaSense11Recording Profile                                             | 1    |
| Recording  | Calling Search Space < None >                                             | -    |
| Recording  | Destination Address * 5111                                                | ]    |
| Save       | Delete Copy Add New                                                       |      |
| <b>.</b>   |                                                                           |      |

Passaggio 7. Selezionare Dispositivo > Telefono

- Seleziona il telefono
- Individuare la configurazione di Bridge incorporata e selezionare Attivato
- accedere alla pagina Configurazione del numero di directory per la riga da registrare;
- Opzione di registrazione: registrazione selettiva delle chiamate abilitata
- Profilo registrazione: MediaSense11Profilo registrazione
- Origine supporto registrazione: Telefono preferito

Nota: il passo 7 deve essere completato su tutti gli agenti che verranno registrati.

#### Passaggio 8. Selezionare Gestione utente > Utente applicazione

- Aggiungi nuovo
- Specificare un nome: MediaSense11AXL

Suggerimento: a questo punto, se si compone 5111 a si sente suonare una volta, allora si sente il silenzio. È quindi possibile passare alla configurazione di MediaSense

#### Configurazione MediaSense

#### Passaggio 1. Accedere a Cisco MediaSense Administration

- https://FQDN/oraadmin/Welcome.do
- Selezionare Amministratore > Configurazione CM
- Aggiungi Callmanager ai provider di servizi AXL selezionati e ai provider di servizi di controllo delle chiamate selezionati
- Fornire il nome utente e la password dell'utente dell'applicazione creato in CUCM

| Unified CM Conf              | iguration                             |                                    |
|------------------------------|---------------------------------------|------------------------------------|
| 🔚 Save < R                   | eset 🎆 Modify Unified CM Cluster      |                                    |
|                              |                                       |                                    |
| AXL Service Provider         | Configuration                         |                                    |
|                              | Available AXL Service Providers       | Selected AXL Service Provider      |
|                              |                                       | 80.201.227.385                     |
|                              |                                       |                                    |
| Usemane                      | mediasanse 11ANL                      |                                    |
| <ul> <li>Password</li> </ul> |                                       |                                    |
|                              |                                       |                                    |
| Call Centrel Service Pr      | revider Configuration                 |                                    |
| Ave                          | Itable Call Control Service Providers | Selected Call Centrel Service Prev |
|                              | *                                     | 10.201.227.195                     |
|                              |                                       | 4                                  |
|                              |                                       |                                    |
|                              |                                       |                                    |
|                              | *                                     | *                                  |

#### Passaggio 2. Seleziona scheda Amministrazione Cisco Finesse

- Immettere l'indirizzo IP o il nome host del server Cisco Finesse primario
- Immettere l'indirizzo IP o il nome host del server Cisco Finesse secondario

#### Passaggio 3. Passa alla configurazione utente API MediaSense

• Immettere gli utenti che accedono a MediaSense per cercare e gestire le registrazioni Passaggio 4. **Passa alla configurazione chiamata in arrivo** 

- Aggiungi nuovo
- In Regola aggiungere l'indirizzo IP di CUCM e impostare Azione su Registra solo audio

#### Configurazione script UCCX

Passaggio 1. Apri applicazione Cisco Unified CCX Editor

• File > Nuovo > Selezionare la scheda Accodamento > Seleziona Simple\_Queuing

| 🗞 Templates                           |  |  |
|---------------------------------------|--|--|
| General IVR Queuing VRU Voice Browser |  |  |
| Remote_Monitoring                     |  |  |
|                                       |  |  |
|                                       |  |  |
|                                       |  |  |
|                                       |  |  |

Passaggio 2. Creare una variabile denominata Calltype

- Tipo: stringa
- Nome: Calltype

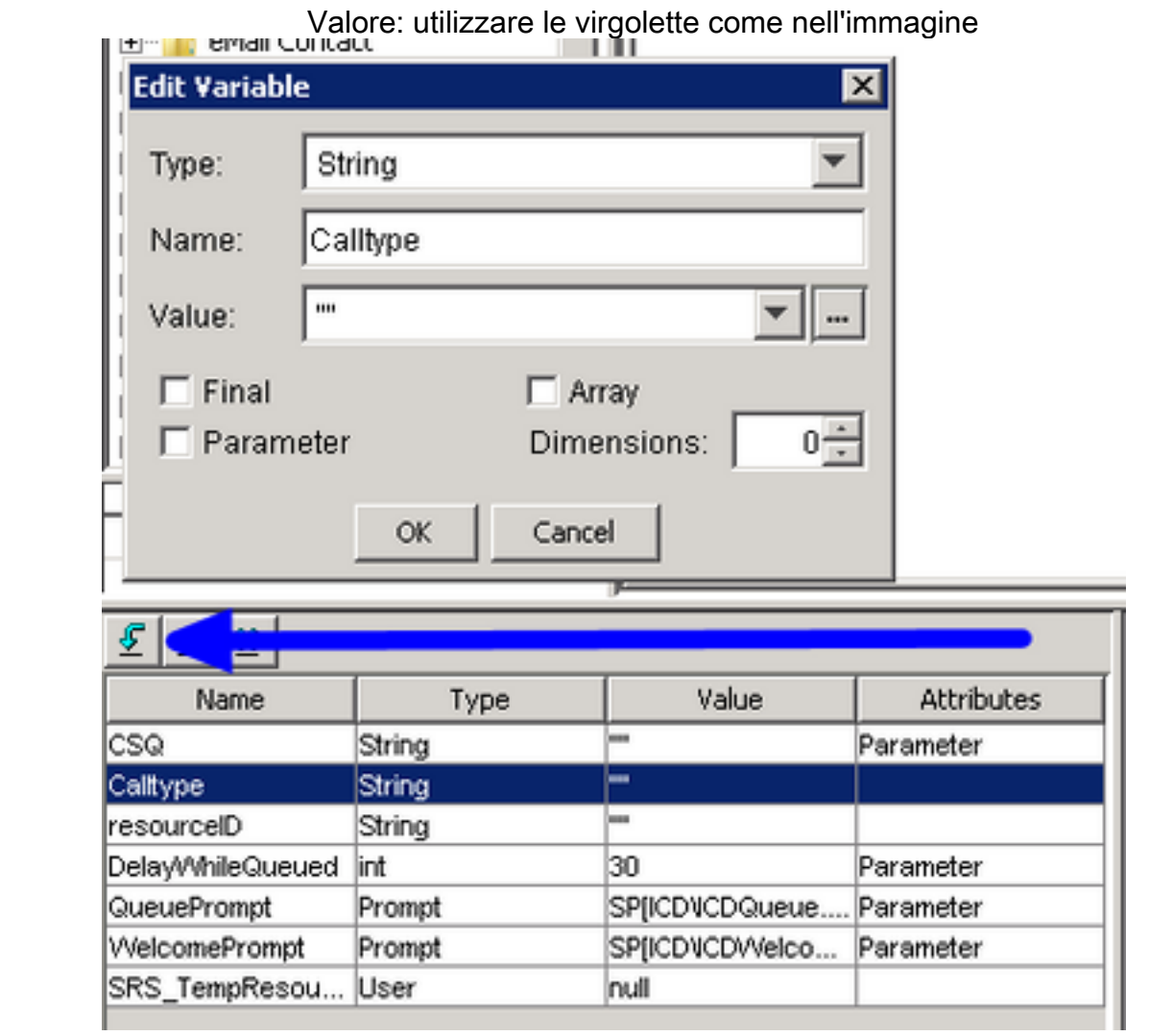

Passaggio 3. Aggiungi set sotto il passo Accetta

- Set è disponibile nella scheda Generale
- Variabile: Calltype

٠

|        | Valore: in ingresso                                                                                                  |
|--------|----------------------------------------------------------------------------------------------------|
| 诸 C:\U | sers\administrator\Documents\UEEX                                                                                    |
|        | /* Simple Queuing Template */<br>itart<br>Accept (Triggering Contact)<br>iet Caltype = "incoming"                    |
| Set -  | C:\Users\administrator\Documents\UCCX Custom Scripts\RecordI X<br>General<br>Variable: Calltype<br>Value: "incoming" |

Passaggio 4. Aggiungere il passo Imposta informazioni chiamata Enterprise sotto il passo Imposta tipo di chiamata = in ingresso

- La scheda Imposta contatto chiamata Enterprise è disponibile nella scheda Chiama contatto
- Fare clic con il pulsante destro del mouse su **Imposta informazioni chiamata Enterprise** >

#### Proprietà

- Valori: Calltype
- Nome: Call.PeripheralVariable1
- Token: Lascia come ALL

| Set E | X Accept (-<br>Set Calky<br>Set Enter<br>nterprise Co | -Triggering Contact)<br>pe = "incoming"<br>prise Call Info (Triggering Con<br>all Info - C:\Users\administr | tact) Variables Used:Calitype | ripts\RecordIncoming |
|-------|-------------------------------------------------------|----------------------------------------------------------------------------------------------------|-------------------------------|----------------------|
|       | General   E<br>Contact:                               | xpanded Call Variables                                                                                      |                               |                      |
|       | Fields:                                               | Values                                                                                                    | Names                         | Tokens               |
|       |                                                       | Calltype                                                                                                    | Call.PeripheralVariable1      | All                  |
|       |                                                       |                                                                                                    |                               |                      |

Passaggio 5. Lo script demo generale è simile al seguente:

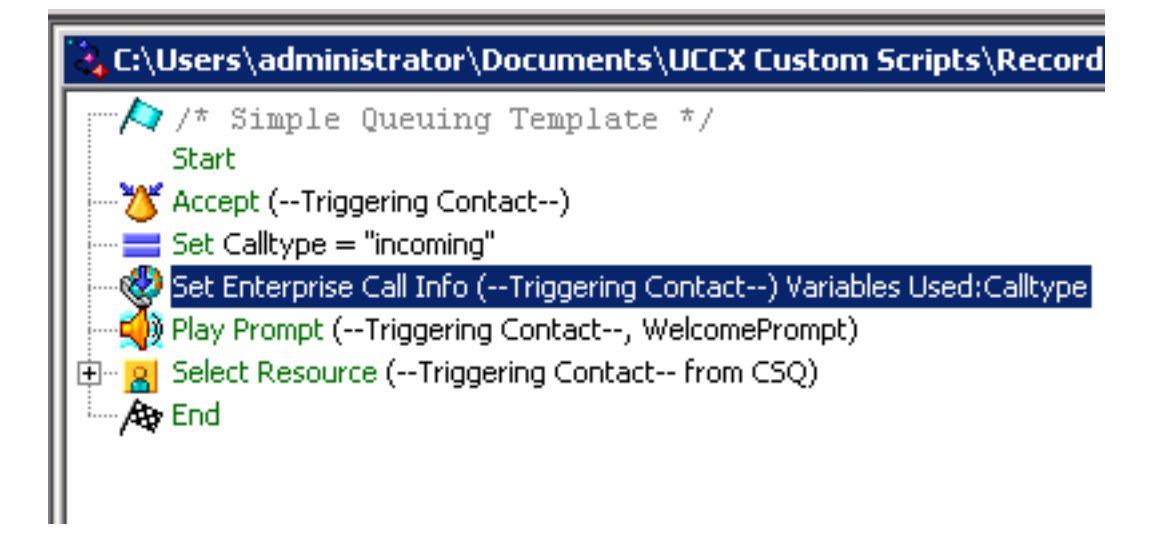

#### Configurazione di Finesse Administration

Passaggio 1. **Passare a Finesse Administration**: https://FQDN o indirizzo IP:8445/cfadmin/container/?locale=en\_US

#### Passaggio 2. Passare alla scheda Variabili chiamata.

- In Layout colonne sinistra corpo chiamata impostare Nome visualizzato su tipo chiamata uguale a. Impostare la variabile su uguale a callVariable1.
- Assicurarsi che callVariable1 sia assegnato una sola volta e che sia impostato su Calltype

| Display Name             | Variable        |            |
|--------------------------|-----------------|------------|
| Call Variable 5          | callVariable5   | •          |
| Call Body Left-Hand Colu | nn Layout       |            |
| Display Name             | Variable        | Delete?    |
| BA AccountNumber         | BAAccountNumber | <b>X</b>   |
| BA Campaign              | BACampaign      | <b>×</b> × |
| Calltype 🥿               | callVariable1   | <b>-</b> X |
| Call Variable 2          | callVariable2   | <b>-</b> X |
|                          |                 |            |

#### Passaggio 3. Passare alla scheda Workflow

- In Gestisci azioni flusso di lavoro selezionare Nuovo
- Aggiungete i seguenti parametri illustrati nell'immagine sottostante.
- L'URL deve essere uguale a

/finesse/api/Dialog/\${dialogId}

• Il corpo deve avere questo codice:

| <pre><requestedaction>START_RECORDING</requestedaction></pre> | G                                                                                                    |
|---------------------------------------------------------------|----------------------------------------------------------------------------------------------------|
| <targetmediaaddress>\${extension_</targetmediaaddress>        | <pre>}</pre>                                                                                                    |
| Edit Action                                                   |                                                                                                    |
| Name<br>Type<br>Handled by                                    | Start Recording Action HTTP Request Finesse Desktop                                                                                             |
| Method<br>Location<br>Content Type                            | PUT  Finesse application.tuml                                                                                                    |
| URL                                                           | /finesse/api/Dialog/ dialogId 🗙                                                                                                    |
| Body                                                          | <dialog><br/><requestedaction>START_RECORDING</requestedaction><br/><targetmediaaddress> extension <b>X</b> </targetmediaaddress><br/></dialog> |
| Preview                                                       |                                                                                                    |
| Sample Data                                                   |                                                                                                    |
| dialogId                                                      |                                                                                                    |
| extension                                                     |                                                                                                    |
| URL                                                           | http://localhost.8082/finesse/api/Dialog/                                                                                                    |
| Body                                                          | <dialog><br/><requestedaction>START_RECORDING</requestedaction><br/><targetmediaaddress></targetmediaaddress><br/></dialog>                     |

#### Passaggio 4. Passare alla scheda Workflow

- In Gestisci workflow selezionare Nuovo
- Quando eseguire azioni deve essere uguale Quando una chiamata riceve risposta
- Come applicare Le condizioni devono essere uguali Se tutte le condizioni sono soddisfatte
- CallVariable1 + Is equal to + incoming
- Selezionare il flusso di lavoro creato in Gestisci azioni flusso di lavoro

| Edit Workflow                          |                         |                                                                                |   |  |  |
|----------------------------------------|-------------------------|--------------------------------------------------------------------------------|---|--|--|
| Name                                   |                         | MSrecordings                                                                   |   |  |  |
| Description<br>When to perform Actions |                         | Selective recording Only records agents when logged<br>When a Call is answered |   |  |  |
|                                        |                         |                                                                                |   |  |  |
| Add Cond                               | ition                   | interning                                                                      |   |  |  |
| Ordered L                              | Ordered List of Actions |                                                                                |   |  |  |
| Name<br>Start Recordi                  | ng Action HT            | Type<br>TP_REQUEST                                                             | × |  |  |

Passaggio 5. Passare alla scheda Risorse del team

- Selezionare il team che deve registrare solo le chiamate in entrata e non quelle in uscita
- Selezionare la scheda Workflow
- Aggiungere il flusso di lavoro creato nel passaggio 4

| Resources for   | Helpdesk Team                                               |             |                  |                 |           |
|-----------------|-------------------------------------------------------------|-------------|------------------|-----------------|-----------|
| Desktop Layout  | Phone Books Reason Codes @lot Re                            | ady) Reason | Codes (Sign Out) | Wrap-Up Reasons | Workflows |
| List of Workflo | ws                                                          | Q Add       |                  |                 |           |
| Name            | Description                                                 |             |                  |                 |           |
| MSrecordings    | Selective recording Only records age<br>logged into finesse | nts when    |                  |                 |           |
|                 |                                                             |             | ÷                |                 |           |
|                 |                                                             |             | +                |                 |           |

# Verifica

- Utente agente: kev7
- Estensione agente: 5007
- Punto di routing CTI: 8460
- DN esteso non agente: 9000

#### Scenario 1. La chiamata in arrivo non registra

Il telefono 9000 chiama il CTI route Point 8460 > l'agente 7 con estensione 5007 risponde alla chiamata. Poiché la chiamata è arrivata tramite lo script e Calltype è uguale a quello in ingresso, il flusso di lavoro MSrecordings viene avviato e MediaSense registra la chiamata.

1. Nell'immagine è illustrato che Calltype è uguale a incoming

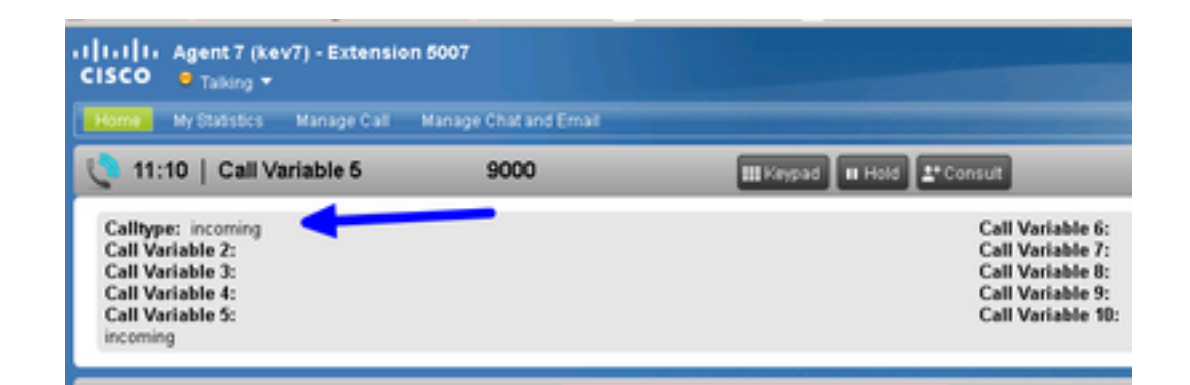

2. La registrazione attiva in MediaSense mostra la chiamata attualmente registrata

| ahaha<br>cisco                              | MediaSense Search and Play        |        | Recent Calls | Artive Calls | Anthre Calls |
|---------------------------------------------|-----------------------------------|--------|--------------|--------------|--------------|
|                                             |                                   |        |              |              |              |
| Q. Search Recording by Participants or Tags |                                   | Search |              |              |              |
| Search Results                              | as of 11/25/2016, 16:01 GMT-06:00 |        |              |              |              |
| 00                                          | 27c158967eb5e41                   |        |              |              |              |

#### La chiamata in uscita dello scenario 2 non registra

La chiamata in uscita dall'agente kev7 non è un record. Ciò è valido solo se gli agenti non chiamano il punto di route 8460 CTI.

1. L'agente kev7 con estensione 5007 chiama direttamente DN 9000

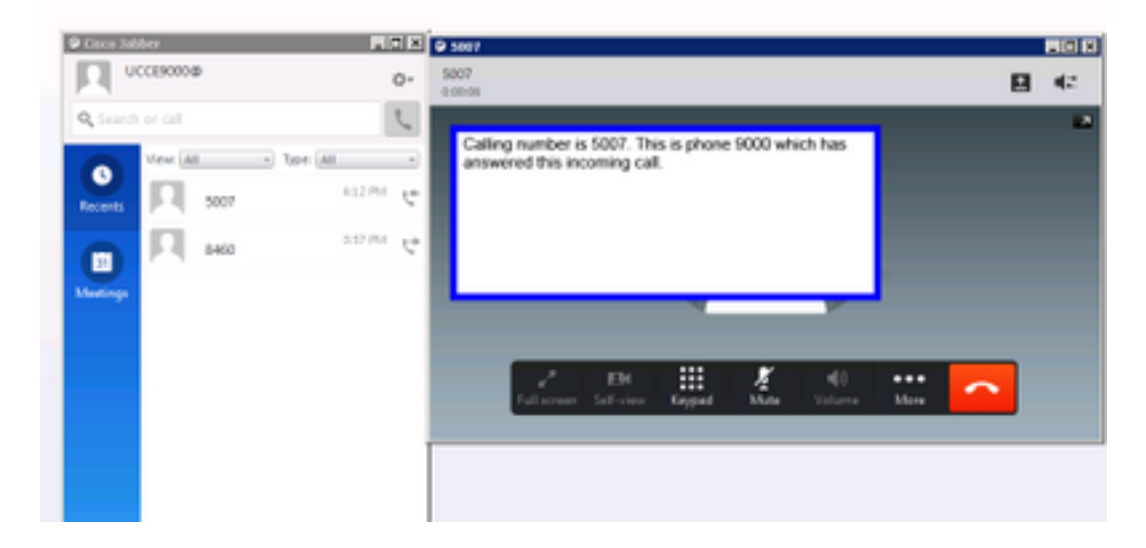

2. L'opzione "Chiamate attive" in MediaSense è vuota

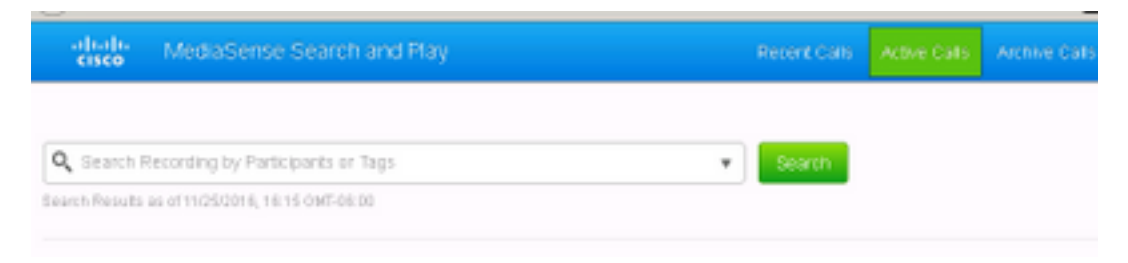

# Risoluzione dei problemi

- 1. Attivare la registrazione permanente.
  - Passare a: https://FQDN:8445/desktop/locallog
  - Seleziona Accesso Con Registrazione Persistente
  - Riprodurre la chiamata in ingresso o in uscita.
  - Immettere nuovamente https://FQDN:8445/desktop/locallog.
  - Utilizzare i registri permanenti del desktop per cercare il flusso di lavoro creato.
  - Se vengono utilizzati i primi SIP INVITES offerti, è possibile visualizzare questo ERRORE: Tracce di dimensione zero sulle registrazioni nella pagina Cerca e riproduci. Per risolvere il problema, disabilitare il supporto per le offerte anticipate per chiamate vocali e video nel profilo SIP su CUCM.

#### Informazioni su questa traduzione

Cisco ha tradotto questo documento utilizzando una combinazione di tecnologie automatiche e umane per offrire ai nostri utenti in tutto il mondo contenuti di supporto nella propria lingua. Si noti che anche la migliore traduzione automatica non sarà mai accurata come quella fornita da un traduttore professionista. Cisco Systems, Inc. non si assume alcuna responsabilità per l'accuratezza di queste traduzioni e consiglia di consultare sempre il documento originale in inglese (disponibile al link fornito).